## 江苏省研究生科研与创新计划项目 校级系统结题操作说明

 1.学生进入"研究生管理系统(学生端)"—"毕业与管理"—"发表 论文登记/专利情况登记"填写信息,并选择是否是"科研创新计划"成 果。若选"是",成果会同步到"省创新计划结题申请"处。

| 2023-2024下学期                                                                                                    | Revision               |                 |               |      |        |         |      |       |         |      |      |
|----------------------------------------------------------------------------------------------------|------------------------|-----------------|---------------|------|--------|---------|------|-------|---------|------|------|
| 0459                                                                                                    | 发表刊物名                  |                 |               |      |        |         |      |       |         |      |      |
| 公共信息 + ヘノ信息 +                                                                                                    | 是否科研创新计划成果             | 否▼              |               |      |        |         |      |       |         |      |      |
| · // · · · · · · · · · · · · · · · · ·                                                                                                    | 刊物国别                   | 请选择 🗸           |               |      |        | 刊期分区(大口 | 록)   | 请选择 🗸 |         |      |      |
| 专业实践 +                                                                                                    | 校学术论文质量筛选期刊体系分类        | 请选择  ✔          |               |      |        |         |      |       |         |      |      |
| 毕业与学位 -                                                                                                    | 刊期分区(小区)               | 请选择 🗸           |               |      |        |         |      |       |         |      |      |
| ·发表论文登记                                                                                                    | 国际标准刊号(ISSN号)          | (#              | ]: 1001-960X) |      |        | 发表日期    |      |       |         |      |      |
| ▶ 科研项目登记<br>★ + + + + + + + + + + + + + + + + + + +                                                                                                    | 国内统一刊号 (CN)            | (\$)            | ]: CN11-1789) |      |        | 刊物卷号    |      |       | ÷       | ]    |      |
| · 安村博元堂记<br>· 获奖情况登记                                                                                                    | 刊初期号                   | (2)             | ]: 第2期)       |      |        | 语种      |      | 请选择 🗸 |         |      |      |
| >研究成果登记                                                                                                    | 论文类型                   | 请选择 🗸           |               |      |        | 第一作者    |      |       | - 1     |      |      |
| > 开题报告申请<br>、 开题按照告单。                                                                                                    | ——作是否导师                | 否✓              |               |      |        | 本人排名:   |      | 请选择 🗸 |         |      |      |
| > 学生换题申请                                                                                                    | 第一作者                   |                 |               |      |        | 第一通讯作:  | 5    |       |         |      |      |
| • 博士预答辩                                                                                                    | 第一作者署名单位               |                 |               |      |        | 马雨塘名    |      |       |         |      |      |
| • 博士预答辩<br>• 论文宣重申请<br>• 论文宣重培果<br>• 学生官审登记<br>• 学生官审查询                                                                                                    | 开始页数                   | 結束页数            |               |      | 收录情况   |         | EI   |       |         |      |      |
| ,学位授予数据核对                                                                                                    | 检索号                    |                 |               |      |        | 发表类别    |      | 请选择 , | ~       |      |      |
| > 学生答辩申请                                                                                                    | 发表情况                   | 见刊~             |               |      |        | 刊物景响因于  | F    |       | 饷因子年份 📃 |      |      |
| <ul> <li>上传音解学位论文</li> <li>規前毕业由语</li> </ul>                                                                                                    | 被引次数                   | (请输入整数【如:1】)    |               |      |        | 版本号     |      |       |         | ]    |      |
| • 延期毕业申请                                                                                                    | 出版地                    |                 |               |      |        | 出版社     |      |       |         | ]    |      |
| > 学生档案材料查询                                                                                                    | 投稿曰期                   |                 |               |      |        |         |      |       |         |      |      |
| 三助管理         +           项目申请         +                                                                                                    | 对应论文章节                 |                 |               |      |        |         |      |       |         |      |      |
| 決理集         +           入理集         +           入理集         +           決算業         +           対策的ない         +           支援などなって         -           支援などなって         -           支援などなって         -           支援などなって         -           デス部長のない         -           デス部長のない         -           デス部長のない         -           デス部長のない         -           デンジェ (日本)         -           デンジェ (日本)         - <t< td=""><td>备注</td><td></td><td></td><td></td><td></td><td></td><td></td><td></td><td></td><td></td><td></td></t<> | 备注                     |                 |               |      |        |         |      |       |         |      |      |
|                                                                                                    | 文章网络探索地址               |                 |               |      |        |         |      |       |         |      |      |
|                                                                                                    | 第一章位                   |                 |               |      |        |         |      |       |         |      |      |
|                                                                                                    | 上传照片凭证(. jpsk 式并文件不得超过 | 1M): 选择文件 未选择文件 | 上传图片          |      |        |         |      |       |         |      |      |
|                                                                                                    | ! (修改时论文题目不下修改, 如需修改请先 | ·删除面新录入I)       |               |      |        |         |      |       |         |      |      |
|                                                                                                    | 论文列表(共0条记录)            |                 |               |      |        |         |      |       |         |      |      |
|                                                                                                    | 是否料研创新计划成果             | 论文题目 发表刊物 刊物卷号  | 刊約期号 第一作者     | 第二作者 | 第一通讯作者 | 导师排名    | 开始页数 | 结束页数  | 发表类别    | 收录情况 | 发表情况 |

2.在"项目申请"—"省创新计划结题申请"—"项目名称"在对应的 科创项目条目中点击"修改"后,"省创新计划结题申请"处的"项目名 称、获批年份"等信息会更新。

|           | UNG FORESTR | か<br>ハ<br>ゴ                       | <b>&amp; 杀</b> 犹(学生服务) |                |         |            |            |        |                        |              |         | 「首页し注                                                                                                    | 销       |  |
|-----------|-------------|-----------------------------------|------------------------|----------------|---------|------------|------------|--------|------------------------|--------------|---------|----------------------------------------------------------------------------------------------------|---------|--|
| 2023-2024 | 9 <b>0</b>  | 1                                 |                        |                |         |            |            |        |                        |              | R.S. 88 | Tukityk 4                                                                                                    | 业:家具设计与 |  |
|           | -           | > 省创新计划结题申请                       |                        |                |         |            |            |        |                        |              |         |                                                                                                    |         |  |
| t信息       | +           |                                   |                        |                |         |            |            |        |                        |              |         |                                                                                                    |         |  |
| 信息        | +           | 项目名称                              |                        | -              |         |            |            |        |                        |              |         |                                                                                                    |         |  |
| 管理        | +           | 容批年份                              |                        |                |         |            |            | -      |                        |              |         |                                                                                                    |         |  |
| 实践        |             |                                   |                        |                |         |            |            |        |                        |              |         |                                                                                                    |         |  |
| 与学位       | +           | 建设期                               |                        | -              |         |            |            | 经费     |                        |              | -       |                                                                                                    |         |  |
| 言理        |             | 项目类别                              |                        | -              |         |            |            | 指导教师姓名 |                        |              | -       |                                                                                                    |         |  |
| 申请        | -           | 上倚文件(.pdf格式):                     |                        |                |         |            | 选择文件 未     | 选择任何文件 | 提交                     |              |         |                                                                                                    |         |  |
| 原申报       |             | 发表论文(如果有未显示的状表论文策记者先至发表论文型记中进行登记) |                        |                |         |            |            |        |                        |              |         |                                                                                                    |         |  |
| 基金申请      |             | 是否科研创新计划成果                        | 论文题目                   | 刊物名称/会议形式      | 发表/录用   | /投稿情况      | 时间         | s      | T/EL/CSCD/CSCL/北大核心/其他 | 刊物分区         |         | 第一单位                                                                                                    | 本人排序    |  |
| 新计划结题     | 申请          | 是                                 | 测试论文                   | 测试             | 见       | ŧ١         | 2024-04-16 |        |                        |              |         |                                                                                                    | 1       |  |
| 项目申请      |             | 知识产权(如果有未显示的知识产权请先                | 至发表专利中进行登记             | )              |         |            |            |        |                        |              |         |                                                                                                    |         |  |
| 一世申报      |             | 是否科研创新计划成果                        |                        | 知识产权名称         |         | 成果形式(专利/著作 | )          | 类型     | 授权日期                   | 专利号/证书号      | 98      | ▲ 王 ② (王)<br>第二 ○ ○ (王)<br>第二 章 ○ (王)<br>第二 章<br>○ (王)<br>第二 章 ○ (王)<br>第二 章<br>○ (王)<br>第二 章<br>○ (王)<br>第二 章<br>○ (王)<br>第二 章<br>○ (王)<br>第二 章<br>○ (王)<br>第二 章<br>○ (王)<br>第二 章<br>○ (王)<br>第二 章<br>○ (王)<br>第二 章<br>○ (王)<br>第二 章<br>○ (王)<br>第二 章<br>○ (王)<br>第二 章<br>○ (王)<br>第二 章 ○ (王)<br>第二 章<br>○ (王)<br>第二 章 ○ (王)<br>第二 章<br>○ (王)<br>第二 章<br>○ (王)<br>第二 章 ○ (王)<br>第<br>○ (王)<br>第二 章 ○ (王)<br>第<br>○ (王)<br>第<br>○ (王)<br>第<br>○ (王) | 本人排序    |  |
|           |             | 是                                 |                        | 则试             |         | 专利         |            | 实用新型专利 | 2024年04月               | CN213909319U |         |                                                                                                    | 1       |  |
|           |             | 是                                 | -                      | -种梢面弹性可调的多功能座椅 |         | 专利         |            | 实用新型专利 | 2021年08月               | CN213909319U | 南京      | 林业大学                                                                                                    | 1       |  |
|           |             | 者创新计划列表(共:2条记录)                   |                        |                |         |            |            |        |                        |              |         |                                                                                                    |         |  |
|           |             | 项目名称                              |                        |                | <b></b> | 建设期        | 经费         | 项目类别   | 指导教师姓名                 | 备注           | 修改 1    | 軒核                                                                                                    |         |  |
|           |             | ■ 人-床界面持性及其对人体热舒适性的影响             | 向机制                    |                | 2021    | 2023-10    | 1万         | 自然科学   | A教师                    | KYCX21_0903  | 03      | 研究生已审                                                                                                    |         |  |
|           |             | 项目                                |                        |                | 2018    | 2022-10    | 1075       | 人文社科   | B教师                    |              | 0 3     | 未提交结题申请                                                                                                    |         |  |

3.在"省创新计划结题申请"—"上传文件":

(1)盖章签字版本的项目结题书(课题组承担人签字、导师和 学院领导签字,盖学院章即可、无需到研究生院盖章),结题报告书 自行留作结题证明,不另外发结题证书;

(2) 成果附件原件扫描的 PDF 版本;

(3) 申报书电子版(用作审核时对比预期成果)

(4)上述文件拼成一个 PDF 后,上传文件,点击"保存"。

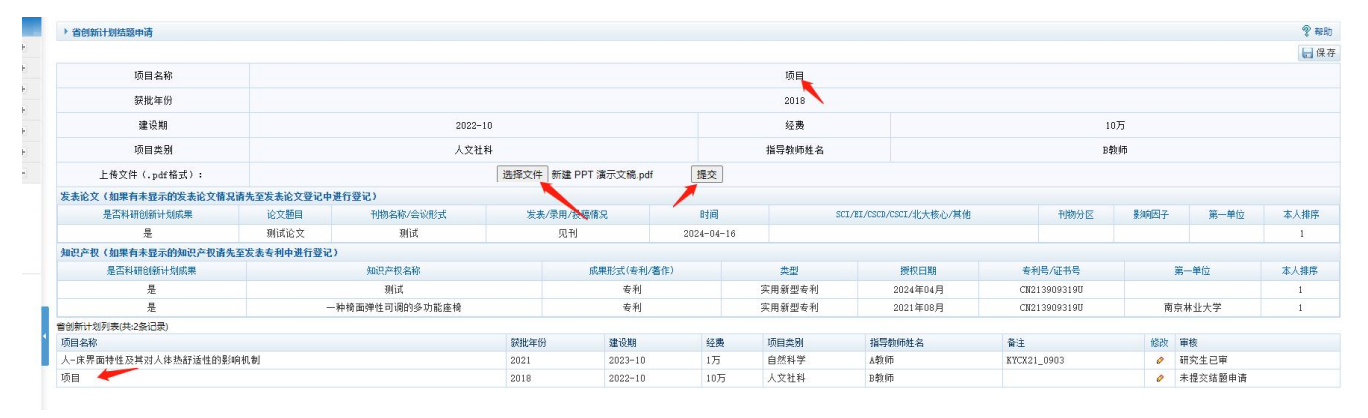

4.保存后,在"项目名称"中对应的项目"审核"显示"已提交结题申

| 语" |   |
|----|---|
|    | ~ |

| ' 皆创新计划猜题甲请                 |             |               |             |           |             |         |                         |         |           |      |         | ¥ 4  |
|-----------------------------|-------------|---------------|-------------|-----------|-------------|---------|-------------------------|---------|-----------|------|---------|------|
|                             |             |               |             |           |             |         |                         |         |           |      |         |      |
| 项目名称                        |             |               |             |           |             | 项目      |                         |         |           |      |         |      |
| 获批年份                        |             |               |             |           |             | 2018    |                         |         |           |      |         | /    |
| 建设期                         |             | 2022          | -10         |           |             | 经费      |                         |         | 1         | 0万   |         |      |
| 项目类别                        |             | 人文            | 社科          |           |             | 指导教师姓名  |                         |         | B         | 教师   |         |      |
| 上倚文件 (.pdf 格式):             |             |               | 选择文件未选      | 择任何文件     | 提交          | 2201400 | 122_20240409153328_创新项目 | l结题.pdf |           |      |         |      |
| <b>支表论文(如果有未显示的发表论文情况</b> ) | 请先至发表论文登记中递 | <b>挂行登记)</b>  |             |           |             |         |                         |         |           |      |         |      |
| 是否科研创新计划成果                  | 论文题目        | 刊物名称/会议形式     | 发表/录用/      | 投稿情况      | 时间          | S       | CI/EI/CSCD/CSCI/北大核心/其他 |         | 刊物分区      | 影响因子 | 第一单位    | 本人排列 |
| 是                           | 测试论文        | Mit           | 见刊          |           | 2024-04-16  |         |                         |         |           |      | /       | 1    |
| 识产权(如果有未显示的知识产权请先           | 至发表专利中进行登记) |               |             |           |             |         |                         |         |           |      |         |      |
| 是否科研创新计划成果                  |             | 知识产权名称        |             | 威栗形式(专利/3 | <b>告</b> 作) | 类型      | 授权日期                    | 专利      | 号/证书号     |      | 第一单位    | 本人排用 |
| 是                           |             | 测试            |             | 专利        |             | 实用新型专利  | 2024年04月                | CN21    | 139093190 | /    |         | 1    |
| 是                           | -1          | 伸椅面弹性可调的多功能座椅 |             | 专利        |             | 实用新型专利  | 2021年08月                | CN21    | 139093190 | 南    | 京林业大学   | 1    |
| 创新计划列表(共:2条记录)              |             |               |             |           |             |         |                         |         |           | /    |         |      |
| 质目名称                        |             |               | <b>获批年份</b> | 建设期       | 经费          | 项目类别    | 指导教师姓名                  | 备注      |           | 修改   | 审核      | 1    |
| 一床界面特性及其对人体热舒适性的影响          | 向机制         |               | 2021        | 2023-10   | 1万          | 自然科学    | Δ教师                     | KYCX21  | _0903     | 0    | 研究生已审   |      |
| 页目                          |             |               | 2018        | 2022-10   | 10万         | 人文社科    | B教师                     |         |           | 0    | 已提交结题申请 | -    |

5. 学院审核:在"研究生管理系统(管理端)"—"培养管理"-"创新工程"—"省创新计划院系审核"中,学院工作人员对学生提交的结题申请进行审核(成果和申报时预期成果是否一致,是否挂项目号等),点击是否同意;如需"暂时结题",项目负责人上传情况说明后,学院点击"暂时结题"即可。

| < ୯ ૫     | 🗇 https:/ | //gs.njfu.edu.cn/gmis | s_nl/default.asp | х       |       |                  |              | e, A                                 |                            |  |  |  |  |  |  |  |  |  |  |  |  |
|-----------|-----------|-----------------------|------------------|---------|-------|------------------|--------------|--------------------------------------|----------------------------|--|--|--|--|--|--|--|--|--|--|--|--|
|           | 京林葉       | 大學<br>INIVERSITY      | 研究生              | 管理信息    | 系统(教) | <b>币服务</b> 》     |              | ☆ 首页 ひ 注销 グ 用户切换                     | ↓ 下载打印播件                   |  |  |  |  |  |  |  |  |  |  |  |  |
| 2023-2024 | 下学期       | 学籍管理                  | 培养管理             | 成绩管理    | 毕业管理  | 里 导师管理 学科管理 ;    | 系统管理         |                                      |                            |  |  |  |  |  |  |  |  |  |  |  |  |
| 教学计划管理    | ±         | ) 省创新计划               | 院系审核             |         |       |                  |              |                                      | 寥 帮助                       |  |  |  |  |  |  |  |  |  |  |  |  |
| 学历生教务管理   |           | 所属院系:                 | 请选择              |         | ▼ Bi  | 属专业:请选择 ✔ 年级:请选择 | ♀ ✔ 年度: 全部 ✔ |                                      |                            |  |  |  |  |  |  |  |  |  |  |  |  |
| 旁听生管理     | +         |                       | ·                | nder Ma |       |                  |              |                                      |                            |  |  |  |  |  |  |  |  |  |  |  |  |
| 硕博连读生管理   | +         | 学号: 查询                |                  |         |       |                  |              |                                      |                            |  |  |  |  |  |  |  |  |  |  |  |  |
| 课程排考管理    | +         | ● 未审 ○ ;              | 三审               |         |       |                  |              |                                      |                            |  |  |  |  |  |  |  |  |  |  |  |  |
| 教师教学管理    | +         | 省创新计划学                | 生列表[(共:          | 3人)]    |       |                  |              |                                      | 2005 ● F3823月2484+<br>② 若助 |  |  |  |  |  |  |  |  |  |  |  |  |
| 教学评价管理    | +         | 学문                    | 姓名               | 导师      | 培养举别  | 院系               | 审核状态         | 下載                                   | 軍務                         |  |  |  |  |  |  |  |  |  |  |  |  |
| 考试报名管理    | +         | 2200600109            | 陶梦妮              | 荆筆乾     | 非定向   | 土木工程学院           | 已提交结题申请      | 2200600109_20240416114907_创新项目结题.pdf | ⊘ 同意                       |  |  |  |  |  |  |  |  |  |  |  |  |
| 课程免修管理    | +         | 8211511498            | 罗丹               | 卞辉洋     | 非定向   | 轻工与食品学院          | 已提交结题申请      | 8211511498_20240416160334_创新项目结题.pdf | ⊘同意                        |  |  |  |  |  |  |  |  |  |  |  |  |
| 课程信息管理    | +         | 3211300548            | 丁红玉              | 于娜      | 非定向   | 艺术设计学院           | 已提交结题申请      | 3211300548_20240415130946_创新项目结题.pdf | ⊘ 同意                       |  |  |  |  |  |  |  |  |  |  |  |  |
| 教室信息管理    | +         |                       |                  |         |       |                  |              |                                      |                            |  |  |  |  |  |  |  |  |  |  |  |  |
|           |           |                       |                  |         |       |                  |              |                                      |                            |  |  |  |  |  |  |  |  |  |  |  |  |

6.研究生院定期对学院审核的项目进行审批,审核通过的项目自动结题,培养单位负责创新计划项目结题材料的归档工作。

| 2023-2024下学期   | 学籍管理 培养管理       | 里 成绩管理 | 里 毕业管理 | 导师管理           | 学科管理           | 系统管理              |                |         |      |        |        |      |
|----------------|-----------------|--------|--------|----------------|----------------|-------------------|----------------|---------|------|--------|--------|------|
| 文学计划管理 🛨       | 省创新计划管理         |        |        |                |                |                   |                |         |      |        |        | ?帮助  |
| 学历生教务管理 +      | 所属院系:"请选择。"     |        | ▶ 所属者  | ₩:             | 年级·            | 洗择                | 由请状态:全部 🗸      | 结肠状态:全部 | r 🗸  |        |        |      |
| 新生管理 🛨         |                 |        |        | and the second |                |                   |                |         |      |        |        |      |
| 博连读生管理 🛨       | 学号(姓名):         |        | 查询     |                |                |                   |                |         |      |        |        |      |
| 程排考管理 🛨        | 学生列表[(共:771人)]选 | 中所有 🗆  |        |                |                | 申请3               | 度: 2024 🗸 批量申请 | 标记结题    | 标记退出 | 标记未结题  | 😌 导出数据 | 退出   |
| 师教学管理 🛨        | 学号              | 姓名     | 培养类别   |                | R              | 完系                | 申请状态           | 是否结题    | 选择   | 发表论文信息 | 导师姓名   | 年度   |
| 学评价管理 🛨        | 2180 75         | 1      | 非定向    |                | and the second | 1程学院              | 已申请            | 已结题     |      | 发表论文信息 |        | 1020 |
| 北据文管理 +        | 217/ 3          |        | 非定向    |                | 1              | · 星学院             | 已申请            | 已结题     |      | 发表论文信息 |        | 2018 |
|                | 2               |        | 非定向    |                |                | †学院               | 已申请            | 已结题     |      | 发表论文信息 |        | 2020 |
| 至绝惨管理 土        | 2               | 1 9    | 非定向    |                |                | +学院               | 已申请            | 已结题     |      | 发表论文信息 |        | 2018 |
| 里信息管理 ·        |                 | E F    | 非定向    |                |                | :†学院              | 已申请            | 已结题     |      | 发表论文信息 |        | 2018 |
| 医信息管理 于        | 2               | 3 E    | 非定向    |                |                | 十学院               | 已申请            | 已结题     |      | 发表论文信息 |        | 2021 |
| 「信息管理 +        | 2               | ŝ      | 非定向    |                |                | 十学院               | 已申请            | 未结题     |      | 发表论文信息 |        | 2022 |
|                | 4 3             | 2      | 非定向    |                |                | <b>料持学院</b>       | 已申请            | 已结题     |      | 发表论文信息 |        | 2020 |
| 林物管理 🛨         | 2 >             |        | 非定向    |                |                | 对导学院              | 已申请            | 未结题     |      | 发表论文信息 |        | 2023 |
| 生工作量管理 +       | 2               |        | 非定向    |                | 1              | 学院                | 已申请            | 已结题     |      | 发表论文信息 |        | 2021 |
| /预警管理 🛨        | 31              |        | 非定向    |                | ŝ              | žíjí <del>n</del> | 已申请            | 未结题     |      | 发表论文信息 | 1      | 2016 |
| - <del>П</del> | 3 8             |        | 非定向    |                |                |                   | 已申请            | 未结题     |      | 发表论文信息 |        | 2016 |
|                | 2 4             |        | 非定向    |                | 1000           |                   | 已申请            | 已结题     |      | 发表论文信息 |        | 2018 |
| 金开放时间设置        | 22              |        | 非定向    |                |                | 学院                | 已申请            | 未结题     |      | 发表论文信息 |        | 2022 |
| 关即件上传          | 22              |        | 非定向    |                |                |                   | 已申请            | 已结题     |      | 发表论文信息 |        | 2023 |
| 士基金院系审核        | 2:              |        | 非定向    |                |                | <del>行学院</del>    | 已申请            | 未结题     |      | 发表论文信息 | 1      | 2023 |
| 士基金研究生院审核      | 2               |        | 非定向    |                | Ф              | 好院                | 已申请            | 已结题     |      | 发表论文信息 | 1      | 2021 |
| 创新计划院系审核       | 3               |        | 非定向    |                |                |                   | 已申请            | 已结题     |      | 发表论文信息 | 1      | 2018 |
| 新计划研究生院审核      | 8               |        | 非定向    |                |                |                   | 已申请            | 已退出     |      | 发表论文信息 |        | 2018 |
| 新计划管理          | 3               |        | 非定向    |                |                | 院                 | 已申请            | 已退出     |      | 发表论文信息 |        | 2019 |
| 博培育院系审核        | 2               | -      | 非定向    |                |                |                   | 已申请            | 已结题     |      | 发表论文信息 |        | 2018 |
| 计通信查研究生院审核     |                 | 1      | 非定向    |                |                |                   | 已申请            | 未结题     |      | 发表论文信息 |        | 2018 |
|                | 220010          |        | 非定向    |                |                |                   | 已申请            | 未结题     |      | 发表论文信息 | 5 B    | 2021 |